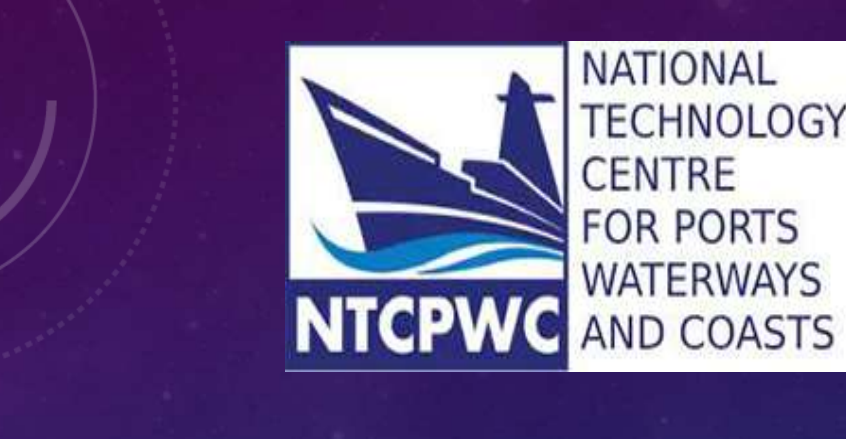

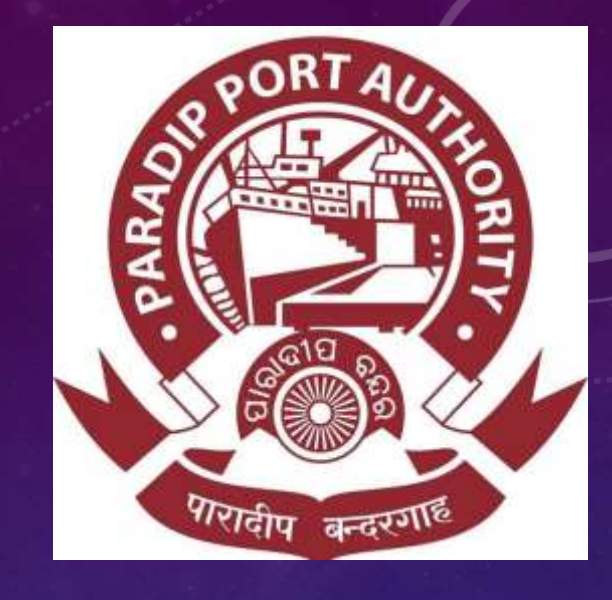

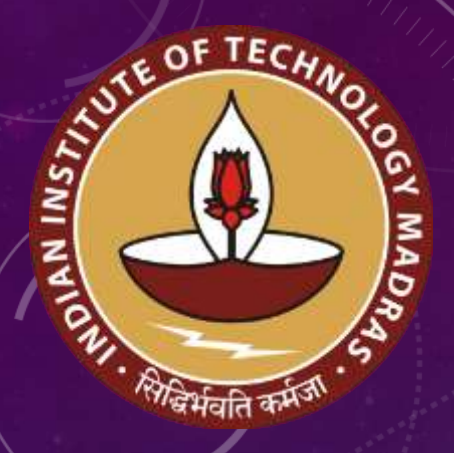

# WELCOME TO

PARADIP PORT AUTHORITY LAND MANAGEMENT SYSTEM DEVELOPED BY: IIT MADRAS

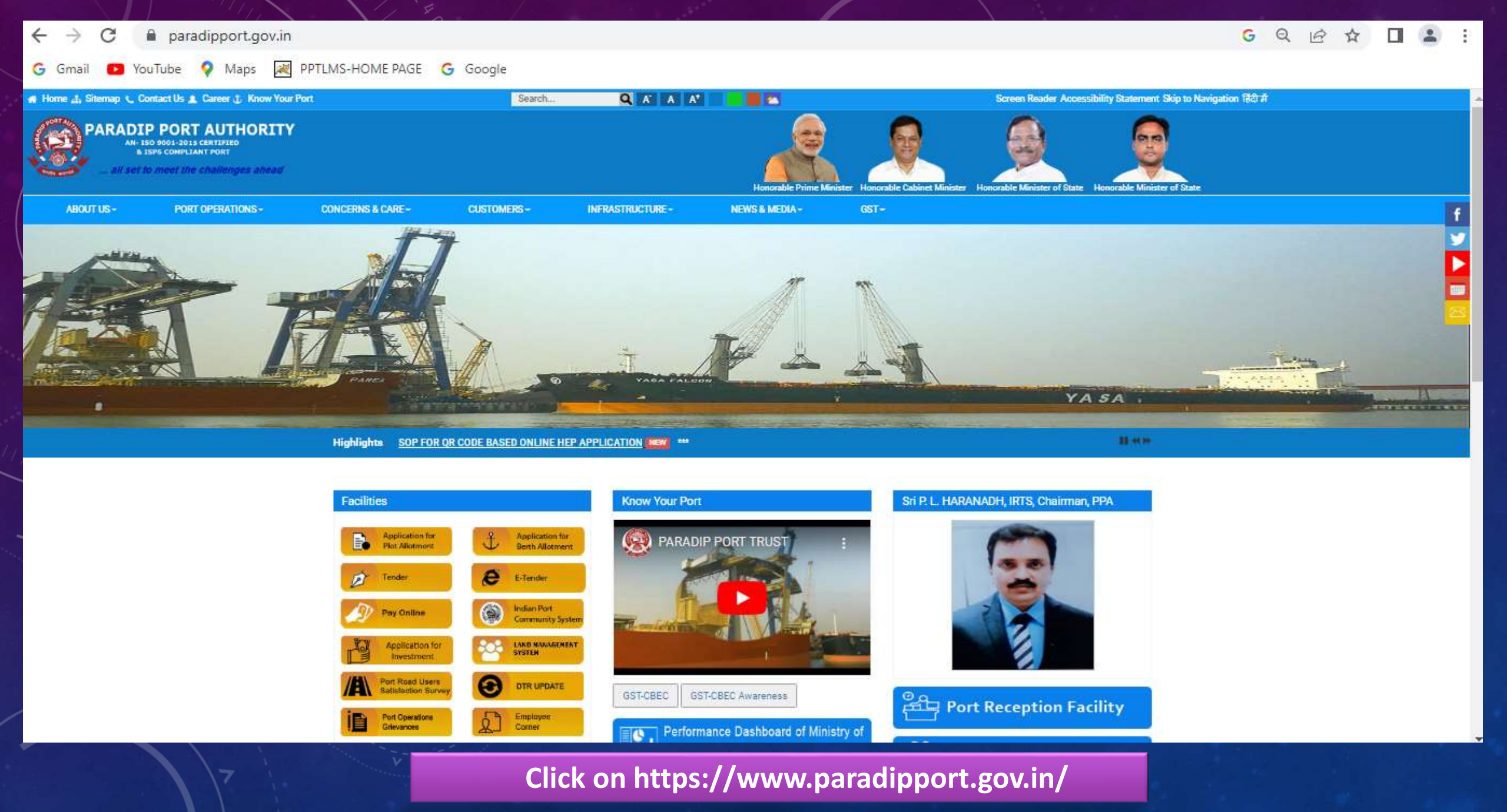

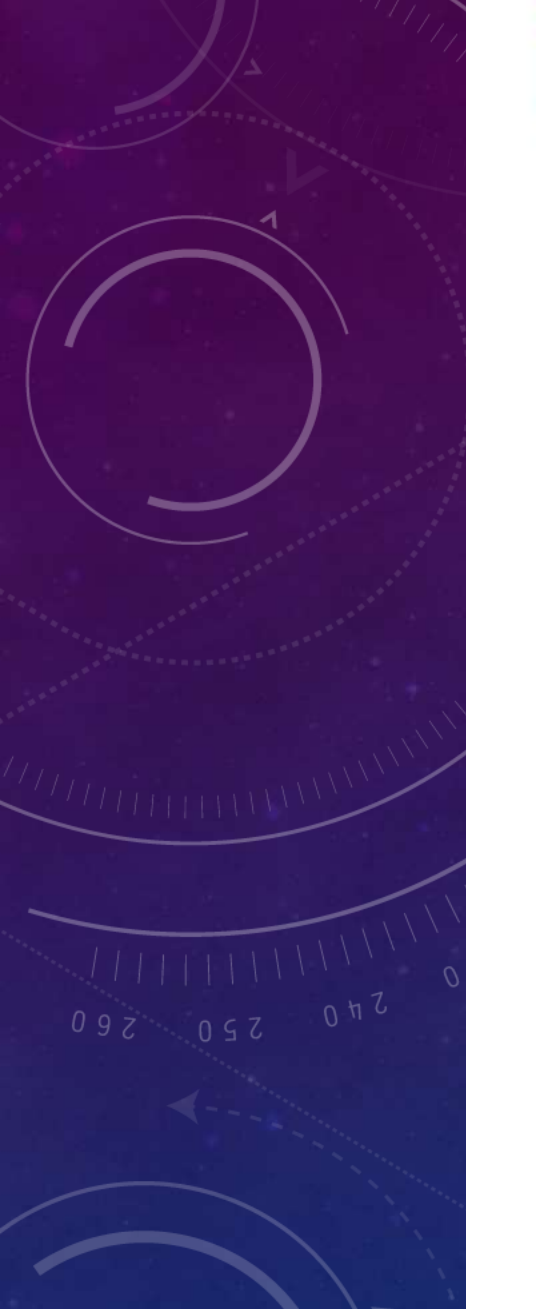

#### Facilities Application for f Application for Plot Allotment **Berth Allotment** Tender E-Tender Indian Port Pay Online **Community System** LAND MANAGEMENT Application for SYSTEM Investment Port Road Users DTR UPDATE Satisfaction Survey Port Operations Employee Grievances Corner Apply for Harbour M & R Complaint Entry Permit

Click on Land Management System

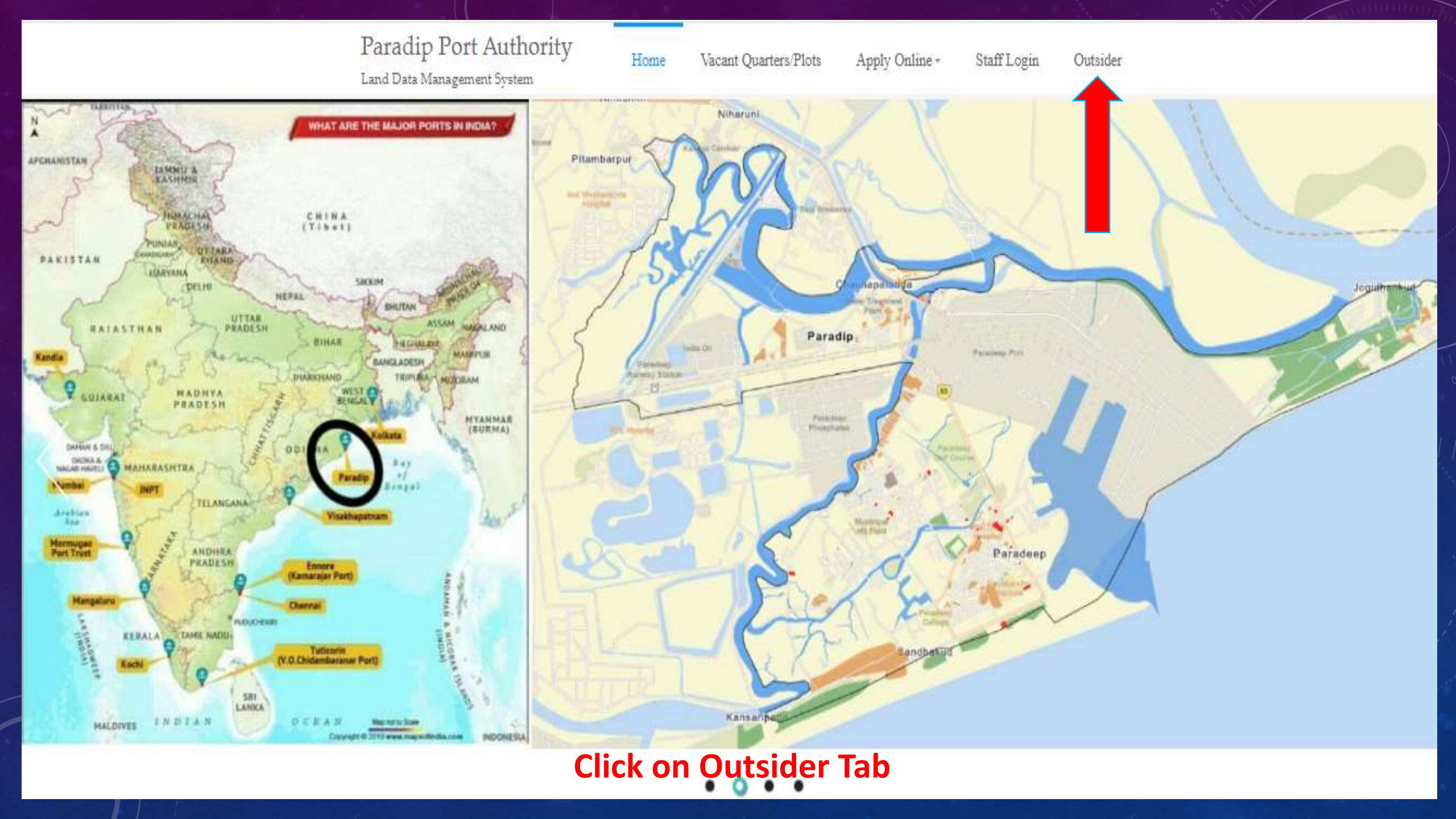

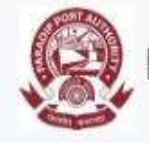

# ARADIP PORT AUTHORITY - LAND MANAGEMENT SYSTEM

Land management is the process by which the resources of land are put to good effect. It covers all activities concerned with the management of land as a resource both from an environmental and from an economic perspective. It can include farming, mineral extraction, property and estate management, and the physical planning of towns and the countryside

Land management systems are important business integrations that are incredibly useful for tracking lease data, ownership, and permits, as well as managing surface and mineral tract data and recording well information

These systems are administrative in nature, and they take the pressure off individual business owners and team members to accurately record all of this information and use it to their fullest advantage

As management is the human activity meaning the action of people working together in the aim to accomplish desired goals, land use management is a process of managing use and development of land, in which spatial, sector-oriented and temporary aspects of urban policy are coordinated

Resources of land are used for different purposes, which may produce conflicts and competitions, and land use management has to see those purposes in an integrated way. Therefore, land management covers the debate about norms and visions driving the policy-making, sector-based planning both in the strategic and more operative time spans, spatial integration of sectoral issues, decision-making, budgeting, implementation of plans and decisions and the monitoring of results and evaluation of impacts

| Username | 4               |
|----------|-----------------|
| Password |                 |
| Sign In  | Forgot Password |
|          | - reget toble   |
|          |                 |

Please click signup

# To Apply for Qrs. click on the Sign Up for registration

| Note: * - Asterisk Fields are     |                                                                     |   |
|-----------------------------------|---------------------------------------------------------------------|---|
| Mandatory<br>BASIC DETAILS        |                                                                     |   |
| Name of Person*                   | Date of Birth*                                                      |   |
| Enter Name                        | ddууууу                                                             |   |
| Contact Number*                   | E-mail ID*                                                          |   |
| Enter Contact Number              | Enter Email ID                                                      |   |
| OFFICIAL DETAILS                  |                                                                     |   |
| rganization Type*                 | Organization Category*                                              |   |
| Select Organization               | <ul> <li>Existing Organization</li> <li>New Organization</li> </ul> |   |
| existing Organization Name*       | New Organization Name*                                              |   |
| Enter or Select Organization Name | Enter New Organization Name                                         |   |
| esignation*                       | Head of Department*                                                 |   |
| Enter Designation Name            | Select HOD                                                          | × |
| ddress*                           | Pincode*                                                            |   |
| Enter Address                     | Enter Pincode                                                       |   |
| Create New Password*              | Confirm New Password*                                               |   |
| Enter Password                    | Enter Password                                                      |   |

# For Registration give above all details

#### OUTSIDER REGISTRATION

| Mandatory]<br>BASIC DETAILS    |                             |
|--------------------------------|-----------------------------|
| Name of Person*                | Date of Birth*              |
| BALAJI SRIRAM K                | 22-Dec-1996                 |
| Contact Number*                | E-mail ID*                  |
| 999000000                      | balajiram1996@gmail.com 🗸   |
| OFFICIAL DETAILS               |                             |
| Organization Type <sup>*</sup> | Organization Category*      |
| Central Government             | Existing Organization       |
| Existing Organization Name*    | New Organization Name*      |
| IIT MADRAS                     | Enter New Organization Name |
| Designation*                   | Head of Department*         |
| PROJECT ASSIOCIATE             | Secretary PPA               |
| Address*                       | Pincode                     |
| CHA -358 CHA COLONY MADHUBAN   | 754142                      |
| Create New Password*           | Confirm New Password®       |
|                                | ·] [                        |

After Details, Click on preview for re-checking

Preview

|  | OUT | SIDER | REGIST | <b>FRATION</b> |
|--|-----|-------|--------|----------------|
|--|-----|-------|--------|----------------|

| In | lote | • - | Ast | eris | k Fi | elds | are |
|----|------|-----|-----|------|------|------|-----|
| -  |      |     |     |      |      |      | _   |

Mandatory]

BASIC DETAILS

Name of Person\*

BALAJI SRIRAM K

Contact Number\*

999000000

#### Date of Birth\*

22-Dec-1996

E-mail ID\*

balajisriramk1996@gmail.com

Organization Category\*

Existing Organization

New Organization Name\*

New Organization

~

~

Se

1

#### OFFICIAL DETAILS

Organization Type\*

Central Government

Existing Organization Name\*

IIT MADRAS

| - |     |    |    |     |       | - |
|---|-----|----|----|-----|-------|---|
| υ | esi | QI | ٦a | t e | on    | - |
| - |     | ÷. |    |     | · · · |   |

PROJECT ASSIOCIATE

#### Address\*

CHA -358 CHA COLONY MADHUBAN

#### Create New Password\*

\*\*\*\*\*\*

| Secret | tary PPA |  |
|--------|----------|--|
|--------|----------|--|

Enter New Organization Name

Pincode\*

754142

.....

#### Confirm New Password\*

Password Matching

Success! Signup Process completed and sent info to the registered emailID

34

1

After click on Submit , Verification will be send to the registered email-Id

# Paradip Port - Signup Credentials Intimation Inbox ×

| pptlm | is@ntcpwc.iitm.ac.in |  |
|-------|----------------------|--|
| to me | *                    |  |

Dear Sir/Mam,

Your account has been added to our record

Following are your credentials

Username: <u>balajisriramk1996@gmail.com</u> Password: ppt@123

Click here to verify your email ID and login

This is systematic email. Kindly don't revert back

K Reply Forward

User Id and Password will be received to the registered email-Id, click here to verify the LMS id

11:47 AM (0 minutes ago) 🛛 🕁

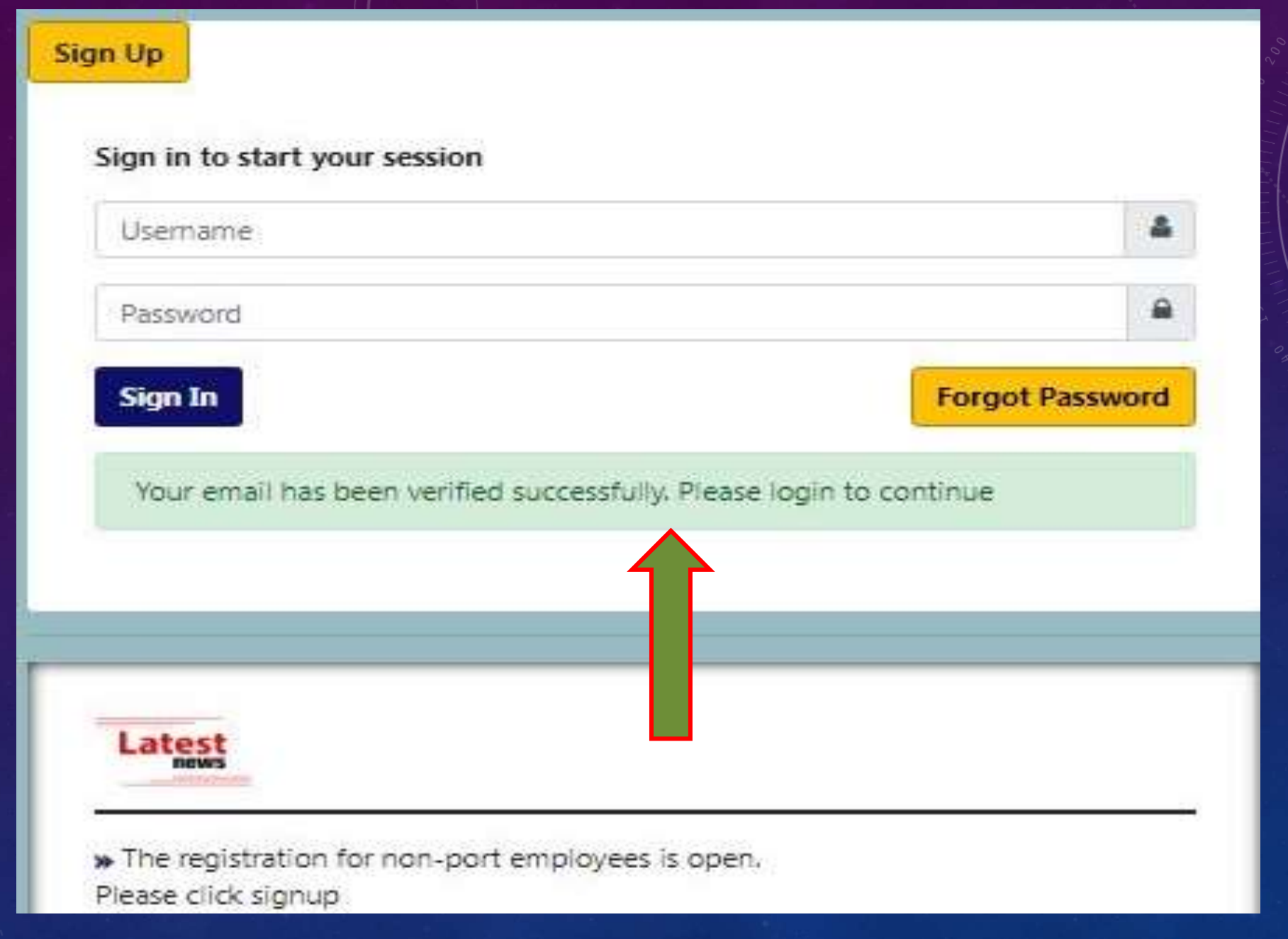

# **Email has been verified successfully for login**

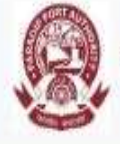

### ARADIP PORT AUTHORITY - LAND MANAGEMENT SYSTEM

Land management is the process by which the resources of land are put to good effect. It covers all activities concerned with the management of land as a resource both from an environmental and from an economic perspective. It can include farming, mineral extraction, property and estate management, and the physical planning of towns and the countryside

Land management systems are important business integrations that are incredibly useful for tracking lease data, ownership, and permits, as well as managing surface and mineral tract data and recording well information

These systems are administrative in nature, and they take the pressure off individual business owners and team members to accurately record all of this information and use it to their fullest advantage

As management is the human activity meaning the action of people working together in the aim to accomplish desired goals, land use management is a process of managing use and development of land, in which spatial, sector-oriented and temporary aspects of urban policy are coordinated

Resources of land are used for different purposes, which may produce conflicts and competitions, and land use management has to see those purposes in an integrated way. Therefore, land management covers the debate about norms and visions driving the policy-making, sector-based planning both in the strategic and more operative time spans, spatial integration of sectoral issues, decision-making, budgeting, implementation of plans and decisions and the monitoring of results and evaluation of impacts

| balajisriramk1996@gmail.com |               | -   |
|-----------------------------|---------------|-----|
|                             | V             | •   |
| Sign In                     | Forgot Passwo | ord |
|                             |               |     |

» The registration for non-port employees is open. Please click signup

# Enter User Id and Password to sign In

| APPA A                  | E PARADIP PORT AUTHORITY - LAND MANAGEMENT SYSTEM |                                                                                                    |       |   |                   |  |  |  |  |  |
|-------------------------|---------------------------------------------------|----------------------------------------------------------------------------------------------------|-------|---|-------------------|--|--|--|--|--|
|                         | VIEW PROFILE                                      | LEGAL DISCLAIMER                                                                                                    |       |   | Home / View Profi |  |  |  |  |  |
| 8) Hī balajisriramk1996 | PROFILE POSTED ON : 202                           | <ul> <li>This is the official website of Paradip Port Authority under the Ministry of Shipping, Government of India.</li> <li>The information contained in this Web Site (http://www.paradipport.gov.in) has been prepared solely for the purpose of providing information about Paradip Port Authority to interested parties, and is not in any way binding on Paradip Port Authority.</li> <li>By accessing this Web Site, you agree that Paradip Port Authority will not be liable for any direct or indirect loss arising from the use of the information and the material contained in this Web Site.</li> </ul>                                                                                                    |       |   | -                 |  |  |  |  |  |
| Quarters 4              | Previous Quarters I                               | <ul> <li>This Web Site has been compiled in good faith by the Paradip Port Authority, but no representation is made or warranty given (either express or implied) as to the completeness or accuracy of the information it contains.</li> <li>The same should not be construed as a statement of law or used for any legal purposes.</li> <li>In case of any ambiguity or doubts, users are advised to verify/check this information with Paradip Port Authority before you act upon it.</li> <li>By accessing this Web Site, you agree that under no circumstances will Paradip Port Authority be liable for any direct or indirect loss or damage, expense including without limitations, indirect or consequential loss or damage, or any expense loss or damage whatsoever arising from use or loss of</li> </ul> | MOD_C | D | Total             |  |  |  |  |  |
|                         |                                                   | use, of data, arising out of or in connection with the use of this website.<br>These terms and conditions shall be governed by and construed in accordance with the Indian laws. Any dispute arising under these terms and conditions shall be subject to the jurisdiction of the court of Jagatsinghpur, Orissa state, India.<br>The information posted on this website could include hypertext links or pointers to information created and maintained by non Government/Private organizations.                                                                                                    | 0     | 0 | 2                 |  |  |  |  |  |
|                         |                                                   | <ul> <li>Paradip Port Authority is providing these links and pointers for your information and convenience.</li> <li>When you select a link to an outside website, you are leaving the Paradip Port Authority website and are subject to the privacy and security policies of the owners/sponsors of the outside website.</li> <li>Paradip Port Authority, does not guarantee the availability of such linked pages at all times</li> <li>Paradip Port Authority can not authorize the use of copy righted materials contained in linked websites.</li> <li>Users are advised to request such authorization from the owner of the linked website.</li> </ul>                                                                                                    |       |   |                   |  |  |  |  |  |
|                         |                                                   | <ul> <li>Paradip Port Authority, does not guarantee that linked websites comply with Indian Government Web Guidelines.</li> <li>The copyright in the material contained in this Web Site belongs to and remains solely with Paradip Port Authority.</li> <li>Your access to it or to download does not imply a license to reproduce and / or distribute this information and you are not allowed to use the material for any other purpose or any such act without the prior approval of Paradip Port Authority.</li> <li>Application for obtaining permission should be made to dmmsppt@paradipport.gov.in.</li> <li>Prior permission is required before hyperlinks are directed from any website to this website.</li> </ul>                                                                                        |       |   |                   |  |  |  |  |  |
|                         |                                                   | Permission for the same, stating the nature of the content on the pages from where the link has to be given and the exact language of the hyperlink should be obtained by sending a request at dmmsppt@paradipport.gov.in.           IAgree         Decline                                                                                                    |       |   |                   |  |  |  |  |  |

-

**Click on I Agree for legal Disclaimer** 

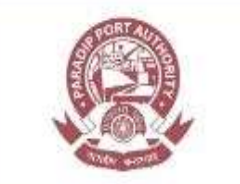

#### **≡** PARADIP PORT AUTHORITY - LAND MANAGEMENT SYSTEM

VIEW PROFILE

NAME

DATE OF BIRTH

•

Home / View Profile

PROFILE POSTED ON : 2022-06-24 11:47:00.24

| 8 | Hi balajisriramk1996 |
|---|----------------------|
|   |                      |

- 🛄 Profile
- 🗰 Quarters
- 🗰 Guidelines

| Profile Verified            |  |
|-----------------------------|--|
| BALAJI SRIRAM K             |  |
| 1996-12-22                  |  |
| balajisriramk1996@gmail.com |  |

and the second state of the second state

| EMAIL-ID             | balajisriramk1996@gmail.com |
|----------------------|-----------------------------|
| CONTACT NUMBER       | 99900000                    |
| TYPE OF ORGANIZATION | CENTRAL GOVERNMENT          |
| DESIGNATION          | PROJECT ASSIOCIATE          |
| HEAD OF DEPARTMENT   | SECRETARY PPA               |

| Previous Quarters Details |    |   |       |      |   |       |   |       |
|---------------------------|----|---|-------|------|---|-------|---|-------|
| Organization Name         | ВН | A | IIR_B | ШR_В | c | MOD_C | D | Total |
| IIT MADRAS                | Ō  | 2 | Ö     | D    | ō | 0     | 0 | 2     |

Click on the Profile to view applicant details & previous allotted Qrs. details

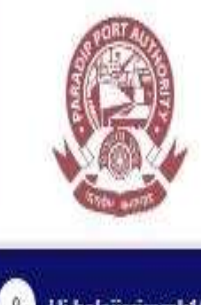

## **E PARADIP PORT AUTHORITY - LAND MANAGEMENT SYSTEM**

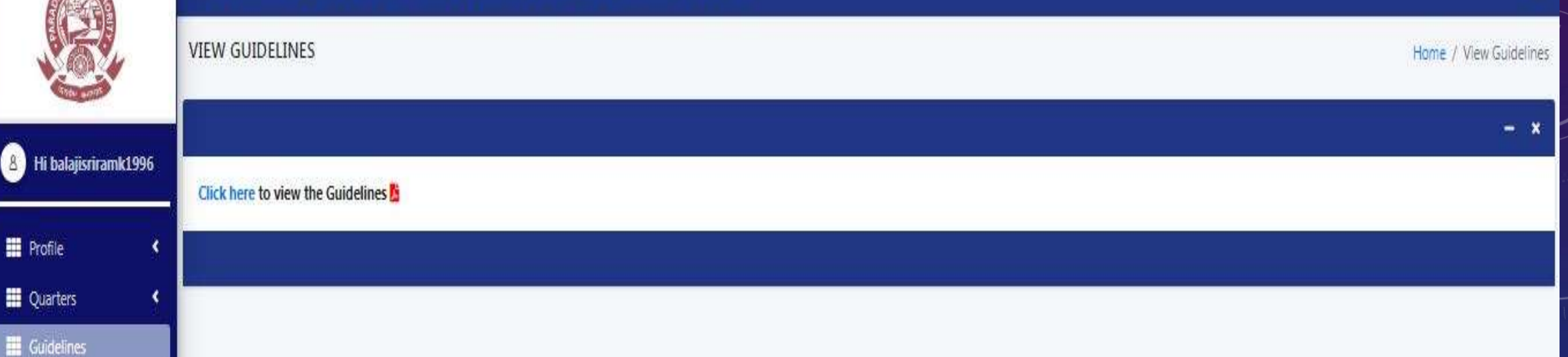

**Click on the quarters allotment guidelines for applying quarters** 

C

#### PARADIP PORT TRUST

#### GUIDELINES ON ALLOTMENT OF PORT TRUST QUARTERS

The following guidelines shall be applicable to all except

(a) Officers and employees of PPT.

1.

- (b) Workers engaged through contractors.
- (c) Officers & employees retained for port work.
- (d) Workers & staff working under Management Committee.
- (e) Officers & employees under deputation from State/Centre to the Port related core & non-core activities.

However, the General Terms and Conditions mentioned at Clause-IV shall be applicable to the categories except category (a) i.e. Officers and employees of PPT

- The priority will be given in the allotment of quarters to the firms/organizations which are involved in carrying out the core functions of the Port.
- The allotment of quarters will be made subject to availability and sit is not mandatory on the part of the Port to provide to all.
- 4. The categories listed as Annexure-I will be considered as firms/ organizations carrying out the core activity. The firms involved directly in handling and vessels will be considered as direct users and the firms which are supporting the core activity indirectly will be considered as indirect users. The preference will be given to the direct user.
- The categories listed as Annexure-II will be considered as firms/ organizations carrying out the non-core activity.

## Scroll down below to view the guidelines

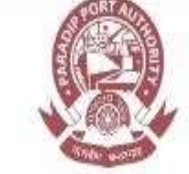

A Hi

#### PARADIP PORT AUTHORITY - LAND MANAGEMENT SYSTEM

ŝ

| SEL                    | APPLY FOR QUARTERS                                                         |                             |                      |                           | Home / Apply For Quarters      |
|------------------------|----------------------------------------------------------------------------|-----------------------------|----------------------|---------------------------|--------------------------------|
|                        | APPLY FOR QUARTERS ONLINE                                                  |                             |                      |                           | - ×                            |
| 8 Hi balajisriramk1996 |                                                                            |                             |                      |                           | * - Marked files are mandatory |
| 📰 Profile 🔹 📢          | Quarters Alloted Date*                                                     | Select Quarters Type *      |                      | Existing Quarters Number* |                                |
| 🗮 Quarters 🔸           | ddyyyy                                                                     | Select Existing Quarters Ty | pe 🗸                 |                           |                                |
| Guidennes              | Type of Exchange Ground  Medical Ground  Damage Ground  Ouarters Details * |                             | Medical Certificate* | op Files                  |                                |
|                        | Quarters Type                                                              |                             | No.                  | of Quarters Required      | Action                         |
|                        | A TYPE                                                                     | •                           | 2                    |                           |                                |
|                        | B TYPE                                                                     | •                           | 2                    |                           |                                |
|                        | + Add                                                                      |                             |                      |                           |                                |

Click on the Quarters for further process to apply quarters

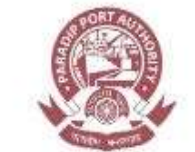

8

Profile

#### **= PARADIP PORT AUTHORITY - LAND MANAGEMENT SYSTEM**

|   |   | 1 |    |
|---|---|---|----|
| 2 |   |   |    |
|   |   |   | х. |
|   | - | - |    |
|   |   |   |    |
|   |   |   |    |

#### APPLY FOR QUARTERS Home / Apply For Quarters APPLY FOR QUARTERS ONLINE - X Hi balajisriramk1996 \* - Marked files are mandatory Do you want to exchange the quarters? O Yes I No Quarters Details \* Quarters Quarters Type No. of Quarters Required Action **Guidelines** -- Select Quarters Type --× T + Add Proof of address - Govt \* Certificate of authorisation of HOD \* Upload Drag & Drop Files Upload Drag & Drop Files Joining letter of Paradip Port Authority \* Others (Optional) Upload Drag & Drop Files Upload Drag & Drop Files Click here to view the Guidelines ይ Apply for Quarters

Enter the preferred quarter type and number of quartes Click on the upload for attach of necessary document after that click apply for quarters

| Maps PPTLMS-HOME PAGE     A TYPE     B TYPE                        | E G Google<br>Courses<br>Are you sure you want to apply | for quarters?                         |  |
|--------------------------------------------------------------------|---------------------------------------------------------|---------------------------------------|--|
| + Add Proof of address - Govt * Upload Drag & Drop Files           |                                                         | Certificate of authorisation of HOD * |  |
| 1). ANNUAL REPORT-2019-20.pdf (27<br>Cancel                        | 76.18 KB)                                               | 1), AUDIT-2019-20,pdf (1.03 MB)       |  |
| Joining letter of Paradip Port Authori<br>Upload Drag & Drop Files | ity *                                                   | Others (Optional)                     |  |
| 1). MEMORANDUM OF SOCIETY-4,po                                     | df (105.01 KB)                                          |                                       |  |
| Click here to view the Guidelines Market Apply for Quarters        |                                                         |                                       |  |

Once the documents uploaded successfully ,Click on the 'Ok'

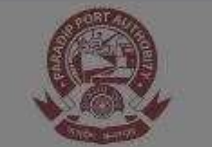

NUMPTERS LISTORY LIST

#### **≡** PARADIP PORT AUTHORITY - LAND MANAGEMENT SYSTEM

Home / Quarters History Li

|                         |                             |               |             |               |                 |                                                                                                    |                       | _    | control 1 - State Serie 1 I sad |      |
|-------------------------|-----------------------------|---------------|-------------|---------------|-----------------|----------------------------------------------------------------------------------------------------|-----------------------|------|---------------------------------|------|
| 8 Hi balajisrirami(1996 | Show 10 \$ entries          |               |             |               |                 |                                                                                                    |                       | Sear | cris .                          | - *  |
| III Profile <           | NAME                        | E-MA          | JL ID       |               | APPLIED ON      | The second second second second second second second second second second second second second second second se | APPLIED QUARTERS TYPE |      | STATUS                          | 312  |
| Guidelines              | BALAJI SRIRAM K             | balajisriramk | Quarters Ap | pplied        | ×               |                                                                                                    | View Quarters Type    |      | Pending                         |      |
|                         | Showing 1 to 1 of 1 entries |               | SI. No.     | Quarters Type | No. of Quarters |                                                                                                    |                       |      | Previous 1 N                    | lext |
|                         |                             |               | 1           | A TYPE        | 2               |                                                                                                    |                       |      |                                 |      |
|                         |                             |               | 2           | B TYPE        | 2               |                                                                                                    |                       |      |                                 |      |
|                         |                             |               |             |               | Cose            |                                                                                                    |                       |      |                                 |      |

# Click on the quarter status to view the applied quarters details

# Quarters Application - Intimation Inbox ×

pptIms@ntcpwc.iitm.ac.in to me =

Dear BALAJI SRIRAM K, You have successfully applied for the Quarters, A TYPE (2 nos.) and B TYPE (2 nos.) on 2022-06-24

Your application has been forwarded to the concerned HOD.

This is systematic email. Kindly don't revert back

Check E-mail for conformation after successfully applied for the quarters.

11:58 AM (11 minutes ago) 🛛 🏠 🔺

0

# AFTER HEAD OF THE DEPT RECOMMENDATION

| pptlms@ntcpwc.iitm.ac.in<br>to me -                                         | 12:08 PM (2 minutes ago) 🕁 🔦 🗄 |       |
|-----------------------------------------------------------------------------|--------------------------------|-------|
| Dear staff,                                                                 |                                |       |
| HOD has Recommended your application for the Quarters applied on 2022-06-24 |                                |       |
|                                                                             |                                | 12 12 |
| Thank you for your mail Yes L confirm Lam not interested                    |                                |       |
|                                                                             |                                |       |
|                                                                             |                                | -1    |
| K Reply Forward                                                             |                                | (     |
|                                                                             |                                |       |

E-mail will be received after recommended by the concerned HOD to Applicant

AFTER COMMITTEE APPROVAL ESTATE DEPARTMENT WILL PROCESS

# Quarters Application - Demand Note Inbox ×

| ÷ |  |  |  |
|---|--|--|--|
| ÷ |  |  |  |
| ÷ |  |  |  |
| - |  |  |  |
| - |  |  |  |
| ÷ |  |  |  |
| ÷ |  |  |  |
| 8 |  |  |  |
|   |  |  |  |
| - |  |  |  |
| - |  |  |  |
|   |  |  |  |
|   |  |  |  |
|   |  |  |  |
|   |  |  |  |
|   |  |  |  |
|   |  |  |  |
|   |  |  |  |
|   |  |  |  |
|   |  |  |  |

pptIms@ntcpwc.iitm.ac.in to me 👻

Dear BALAJI SRIRAM K, Your application for the Quarters applied on 2022-06-24 has been processed successfully.

Please find the Demand Note attached with this email and make the necessary payments for the issuance of allotment order.

Fri, Jun 24, 6:22 PM (3 days ago)

#### This is systematic email. Kindly don't revert back

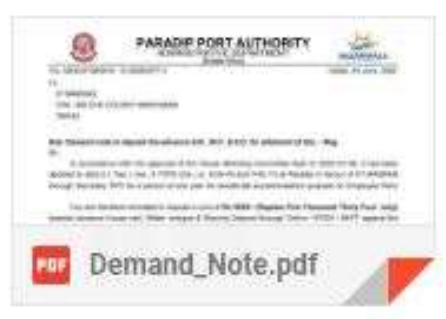

After House Standing Committee approval Estate Wing will send the Advance Demand note to the Applicant.

# AFTER PAYMENT & SUBMISSION OF SIGN AGREEMENT

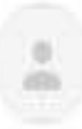

#### pptlms@ntcpwc.iitm.ac.in

to me 👻

#### Dear BALAJI SRIRAM K,

Your application for the Quarters applied on 2022-06-24 has been processed successfully.

Please find the Allotment Order attached with this email for your reference.

#### This is systematic email. Kindly don't revert back

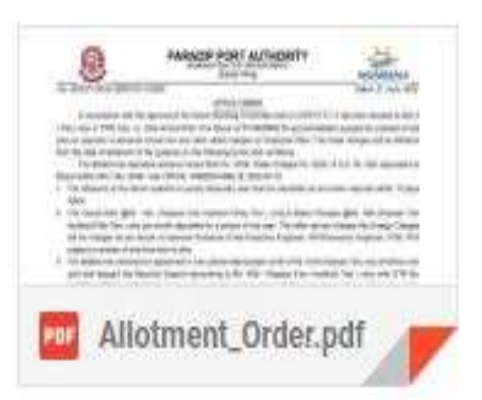

After Payment & submission of Sign Agreement OFFICE ORDER will send to applicant registered E-mail ID

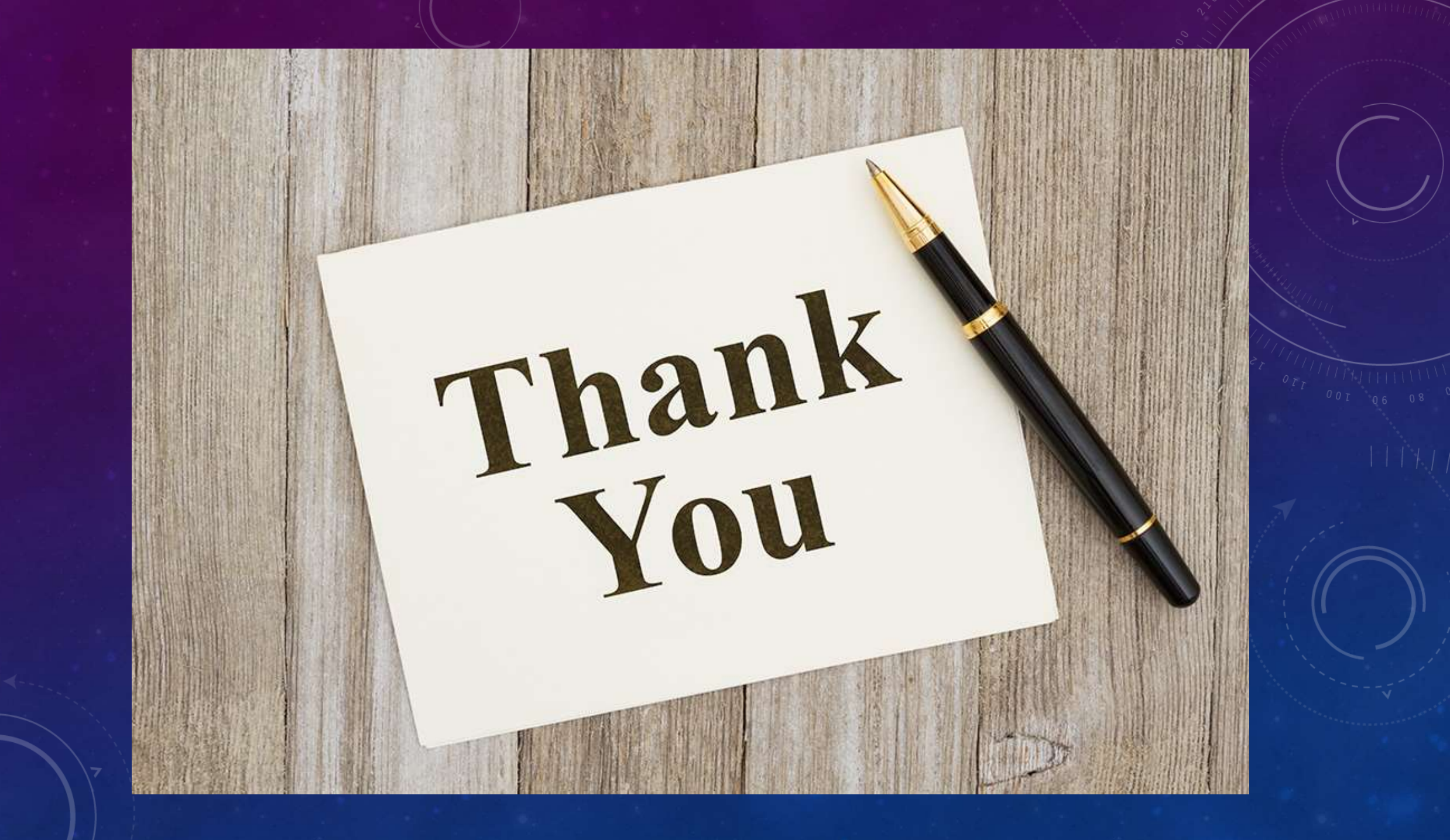